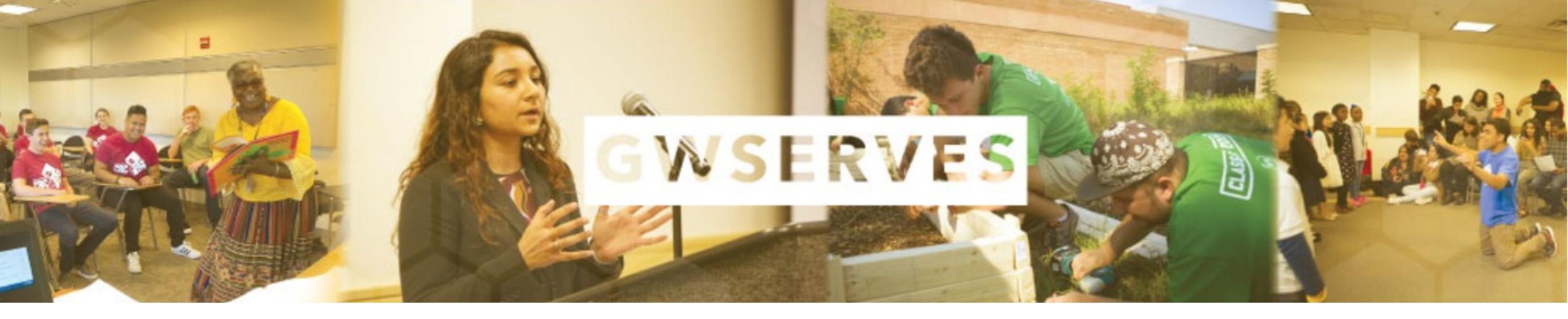

### THE COMMUNITY ENGAGEMENT PLATFORM ANALYZING COLLECTIVE IMPACT

VOLUNTEER PORTAL: FIND SERVICE OPPORTUNITIES

REPORT SERVICE TO INSTRUCTORS & COMMUNITY CREATE REPORTS OF ALL YOUR COMMUNITY ENGAGEMENT FOR AWARDS

# WHAT TO REPORT?

| DO Report                                                                                                    | Do NOT Report                                                                                                    |
|----------------------------------------------------------------------------------------------------|----------------------------------------------------------------------------------------------------|
| Time spent on any activity assigned to you by a community partner or related to the project your are doing with them.                                                                                                    | Traveling to/from a service site, unless the travel is part of<br>the related activity, e.g. a tour that is part of an orientation,<br>or supervising school children on a bus to the service site |
| Activities related to creating products for the community partner, e.g. grants, brochures, websites                                                                                                    | Reflection activities, assigned or otherwise, e.g. writing field notes or reflective journal entries                                                                                               |
| Planning, doing research, or preparing for activities when necessary to complete assigned tasks.                                                                                                    |                                                                                                    |
| For example: if you are presenting research to your<br>community partner. The time reported should reflect not<br>just the 30 minute presentation to the community, but all<br>the time spent preparing the presentation, making visual<br>aids, and rehearsing it. |                                                                                                    |

# STEPS TO GWSERVES REPORTING (2 WAYS)

- Login to <u>https://gwu.campuslabs.co</u> <u>m/engage/</u>
- Go to the sidebar and click "Service"
- Search service opportunities
- Click an opportunity or click "Add Impact"

- Login to your
   <u>gwserves.givepulse.com</u>, through SSO GW credentials
- Click "Join" On Community Organization Page(s)
- Click Add Impact
- Complete The Short Form And Submit

### LOGGING IN THROUGH GW ENGAGE

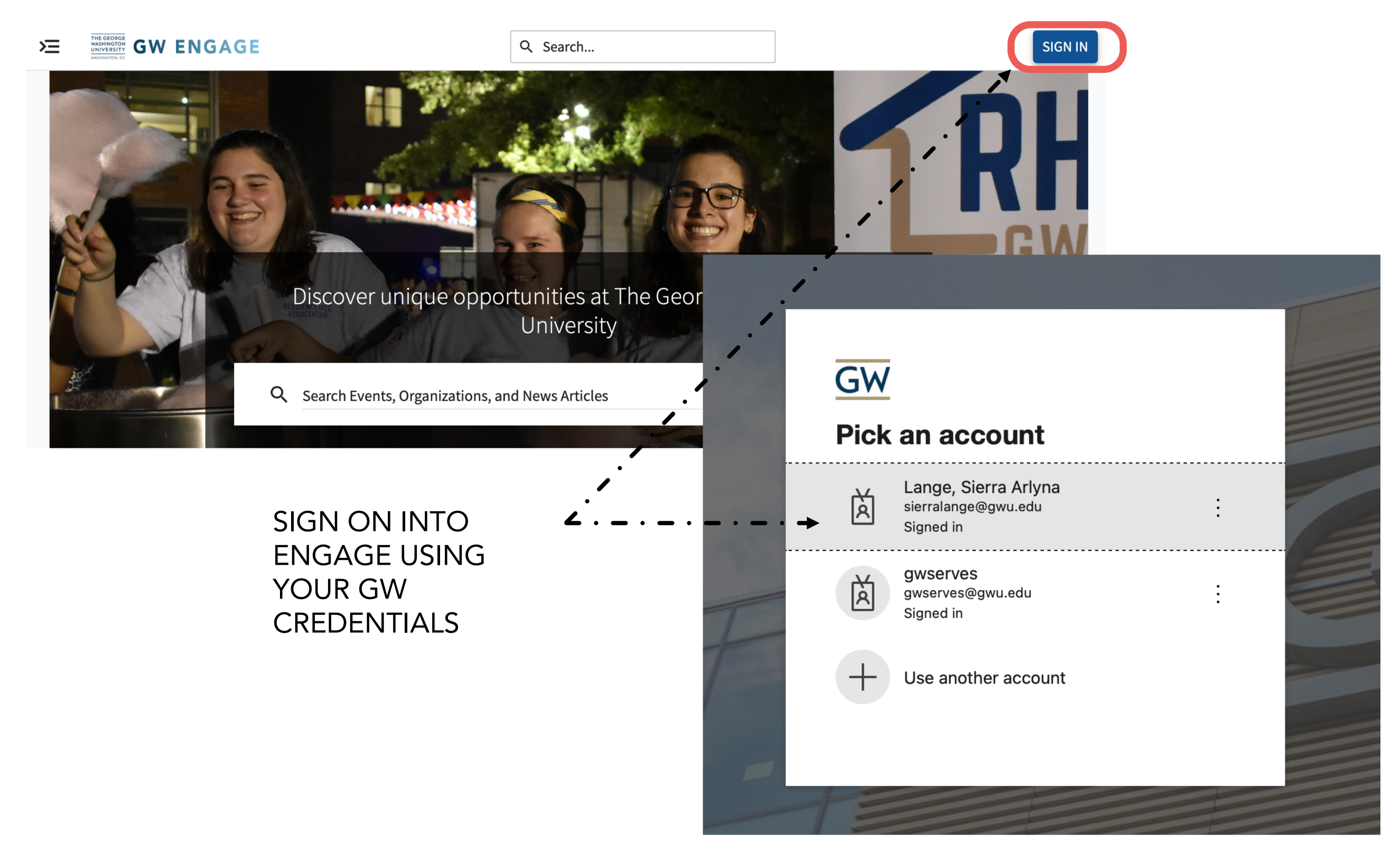

## FIND/JOIN COMMUNITY ORGANIZATIONS

PAGE

IN THE "SEARCH" BAR, YOU CAN PUT A STUDENT ORG OR COMMUNITY PARTNER YOU ARE INTEREST IN AND SERVICE OPPORTUNITIES FOR THOSE PARTICULAR ORGANIZATIONS WILL APPEAR AND LINK YOU TO THEIR GIVEPULSE PAGE

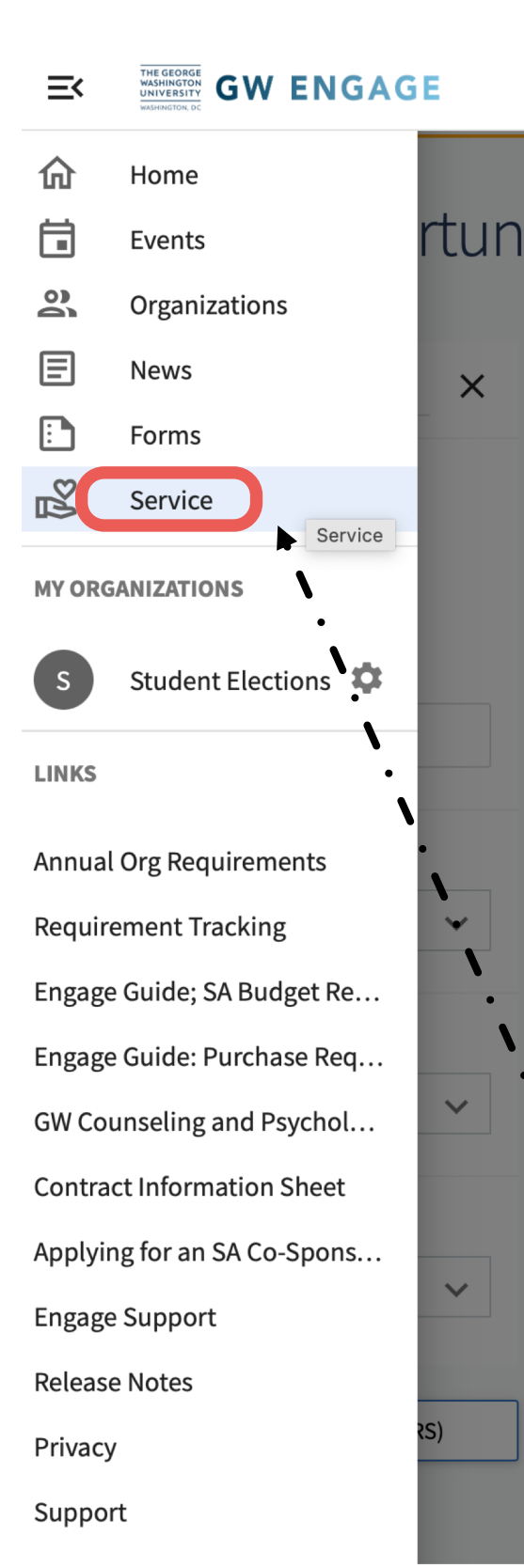

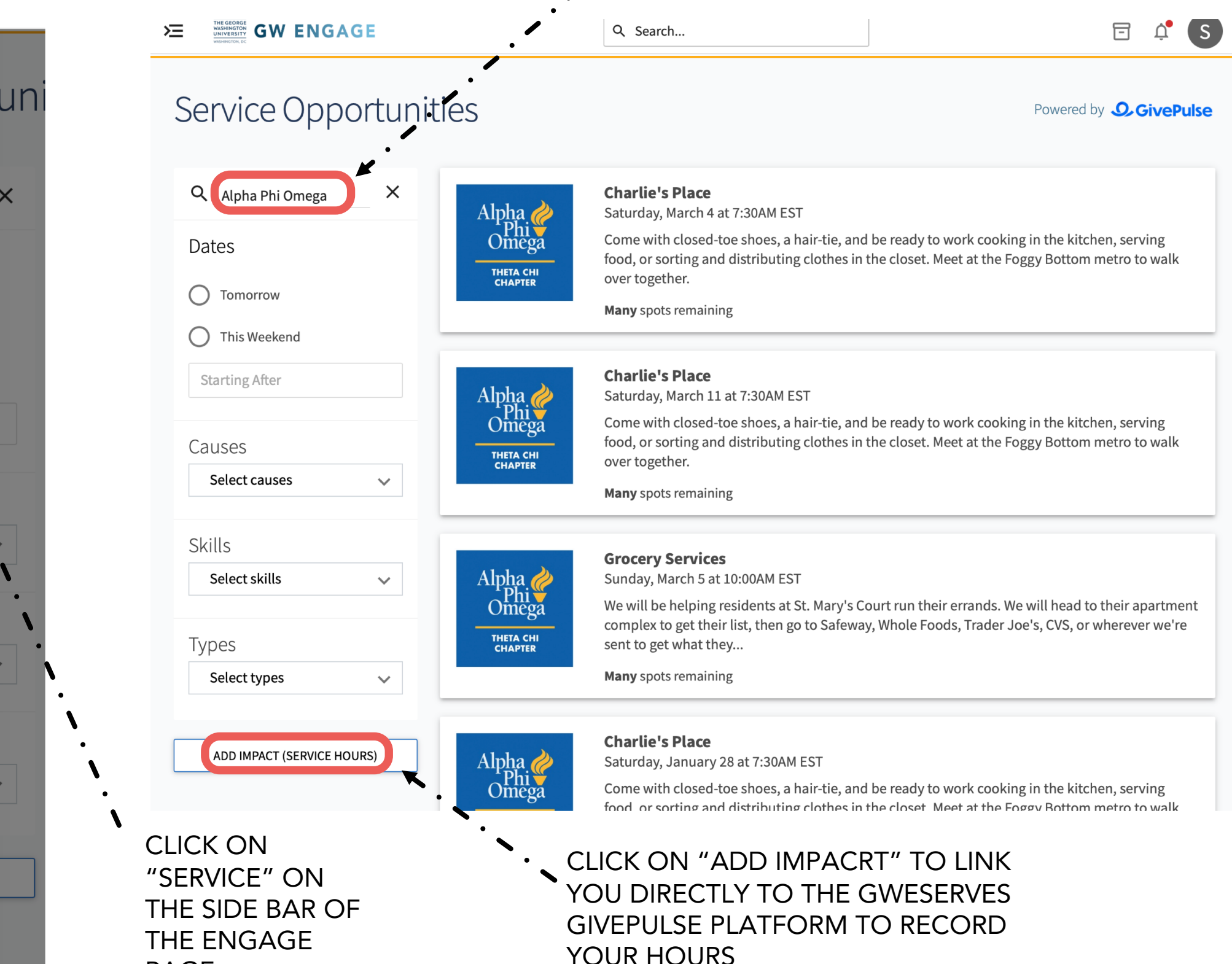

### LOGGING IN THROUGH GWSERVES

THE GEORGE WASHINGTON UNIVERSITY S n Up Log In English - Explore List Event Add Impact WASHINGTON, DO Explore our new view in beta release ? - Switch to New View George Washington University GWServes Support GW  $\heartsuit$  Join Adr Contact Share With Friends Home Events Internships Subgroups Community Partners Courses People Impace Documents Contact ⁄ Invite About COVID-19 Update A few people you will For the convenience of our communities, both internal and external, the University has established a centralized website for shared updates at go.gwu.edu/covid19. Please visit this website for the most upmeet... to-date guidance and information. 📓 🖪 옷 🔳 GW SINGLE SIGN-ON

USE THE SAME LOGIN AND PASSWORD AS GW EMAIL

| <u>28546-George-Washi</u>                                                                                                    | ngton-University                             |
|----------------------------------------------------------------------------------------------------|----------------------------------------------|
| <ul> <li>Dog in via GWU</li> <li>Log in using your George Washington University username and password.</li> <li>click for more options ▲</li> <li>f Log in with Facebook</li> </ul> | LOGIN IF YO<br>HAVE AN<br>ACCOUNT<br>ALREADY |
| <b>G</b> Log in with Google                                                                                                    |                                              |
| Single Sign On (SSO)                                                                                                    |                                              |
| or                                                                                                    |                                              |
| Email                                                                                                    |                                              |
| Password                                                                                                    |                                              |
| Forgot Password                                                                                                    | 1                                            |
| Log In                                                                                                    |                                              |
| Don't have an account? Sign Up                                                                                                    |                                              |

MAKE SURE TO USE GW DOMAIN

https://gwserves.givepulse.com/group/1

**GIVEPULSE:** 

## FIND/JOIN COMMUNITY ORGANIZATIONS

TO FIND COMMUNITY ORGANIZATIONS ON GWSERVES: CLICK "EXPLORE"

ON THE EXPLORE

AND SDG'S

PAGE, SEARCH BY KEY

THE TAGS FOR CAUSES.

CLICK ON THE GROUP

YOU ARE SEARCHING

FOR TO SEE THEIR

GWSERVES PAGE.

WORD OR EXPLORE

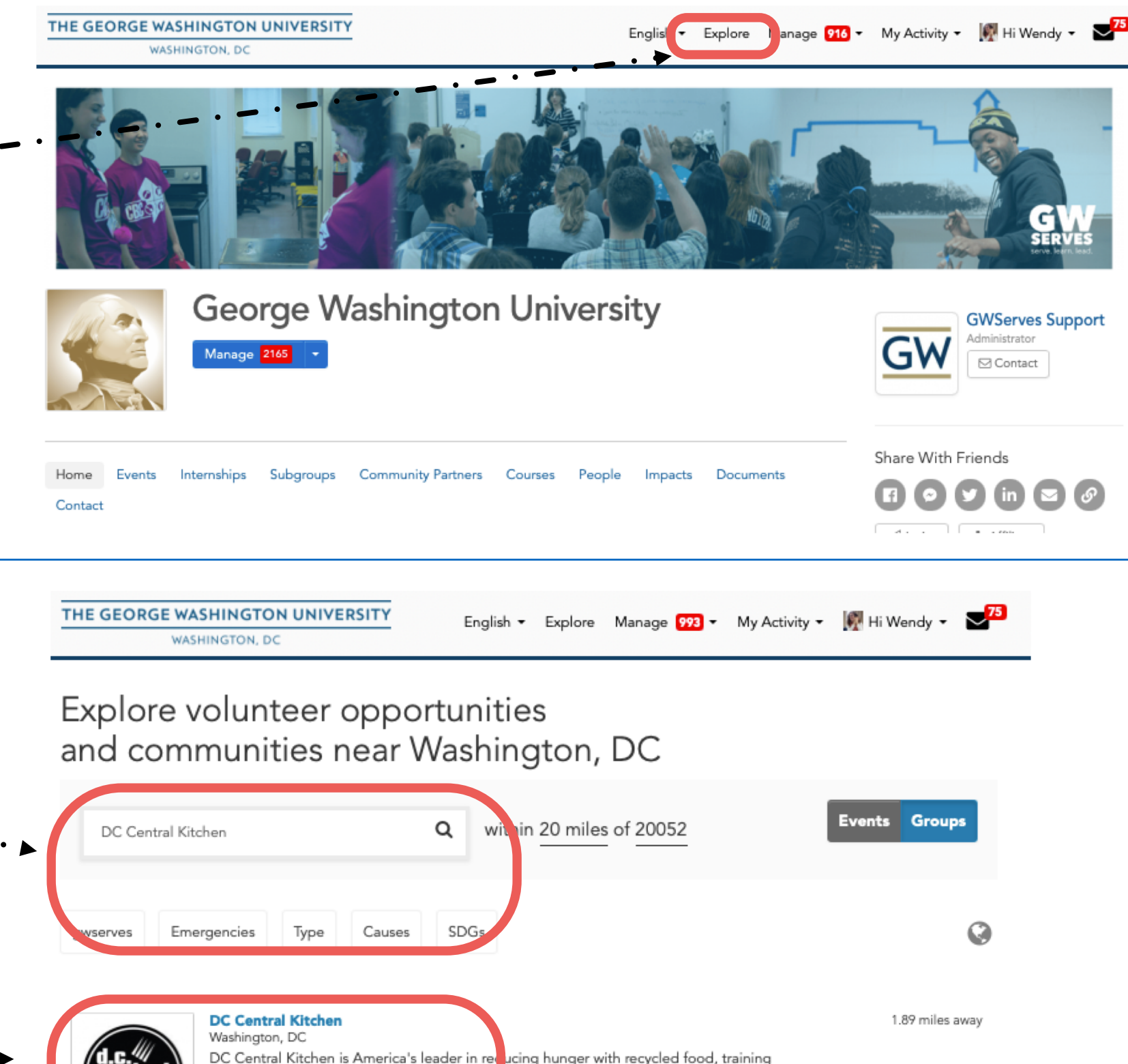

unemployed adults for culinary careers, serving healthy...

# JOIN GROUP PAGES, STEP TWO

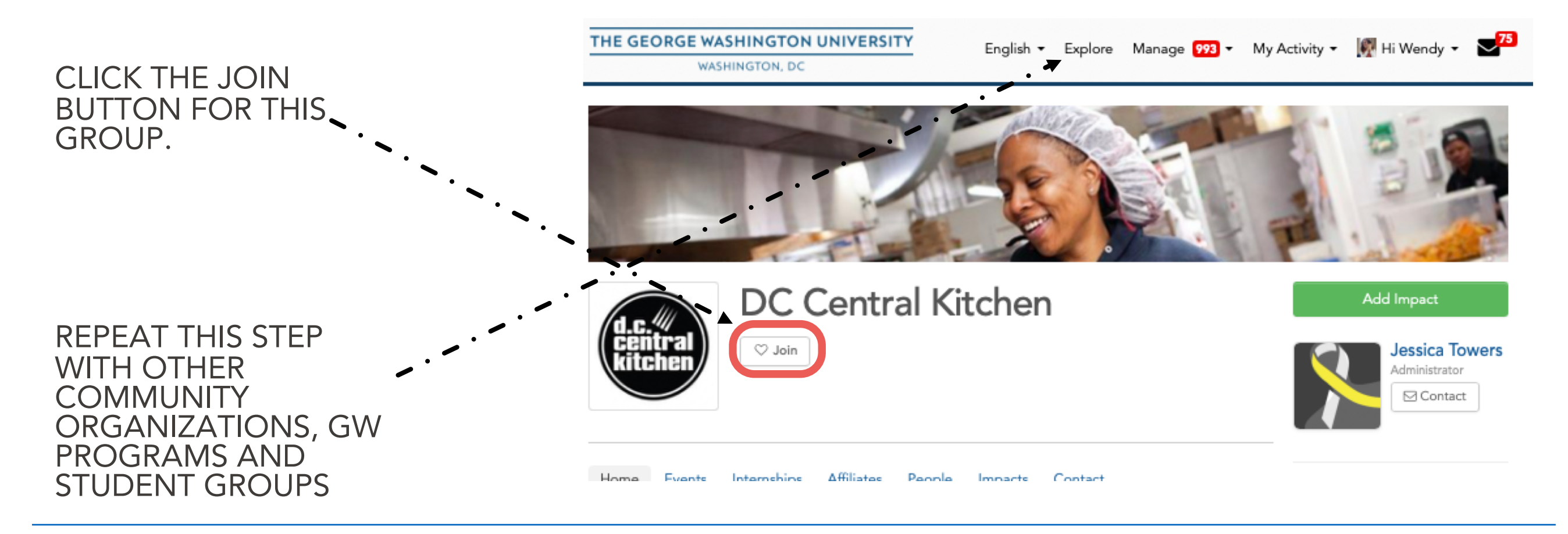

#### WHEN YOU JOIN A GROUP'S PAGE:

- THEY WILL APPEAR IN YOUR LIST OF "GROUPS" WHICH MAKES IT EASIER TO SHARE IMPACT REPORTS ON YOUR WORK WITH THEM
- YOU WILL APPEAR IN THEIR "PEOPLE" SECTION

\*If you partner regularly with a community organization that is not on GWServes, let us know (gwserves@gwu.edu). We would be happy to reach out to them about joining the platform (which is free for them).

## CLICK "ADD IMPACT" TO REPORT COMMUNITY ENGAGEMENT ACTIVITIES

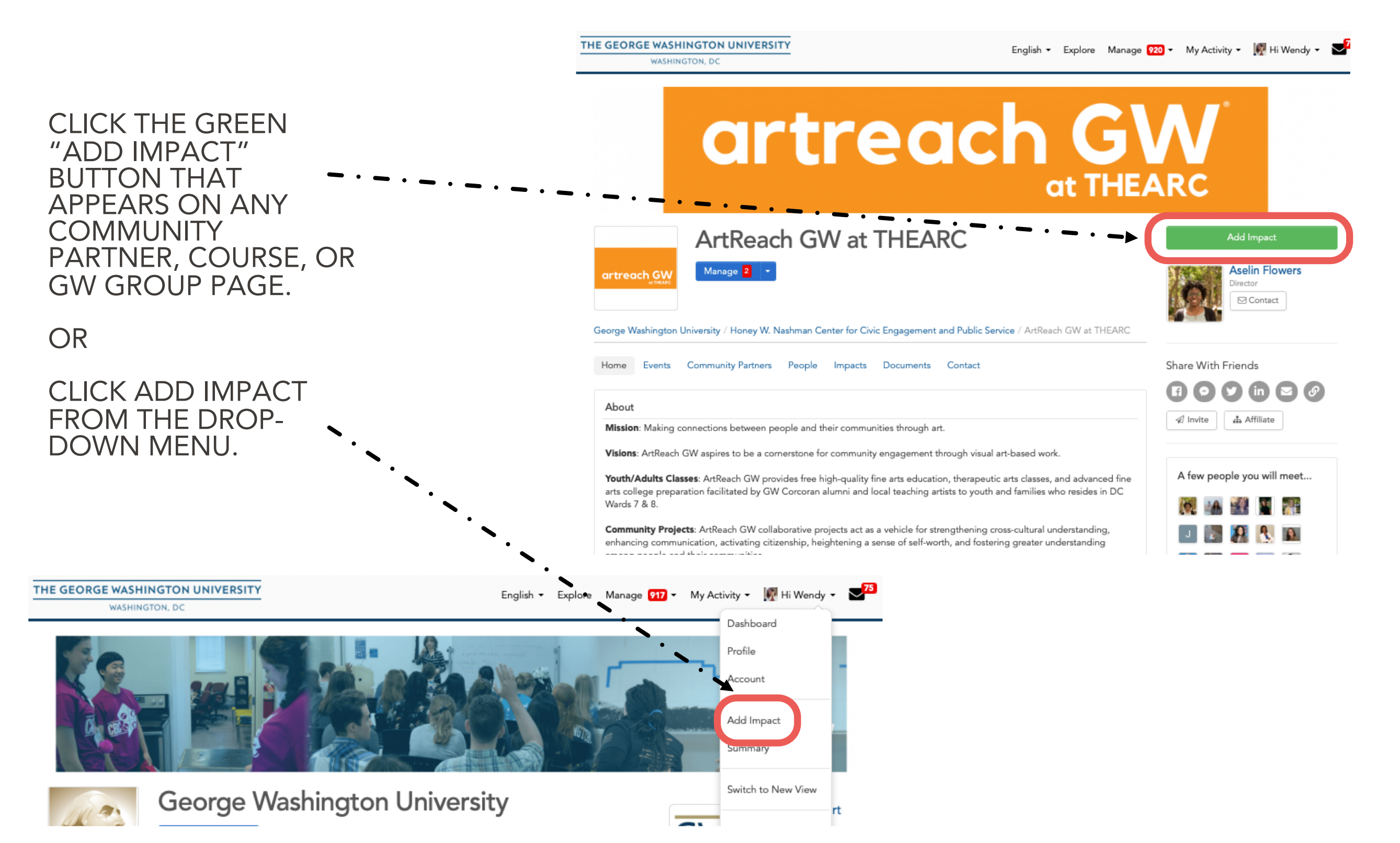

# COMPLETE THE ADD IMPACT FORM

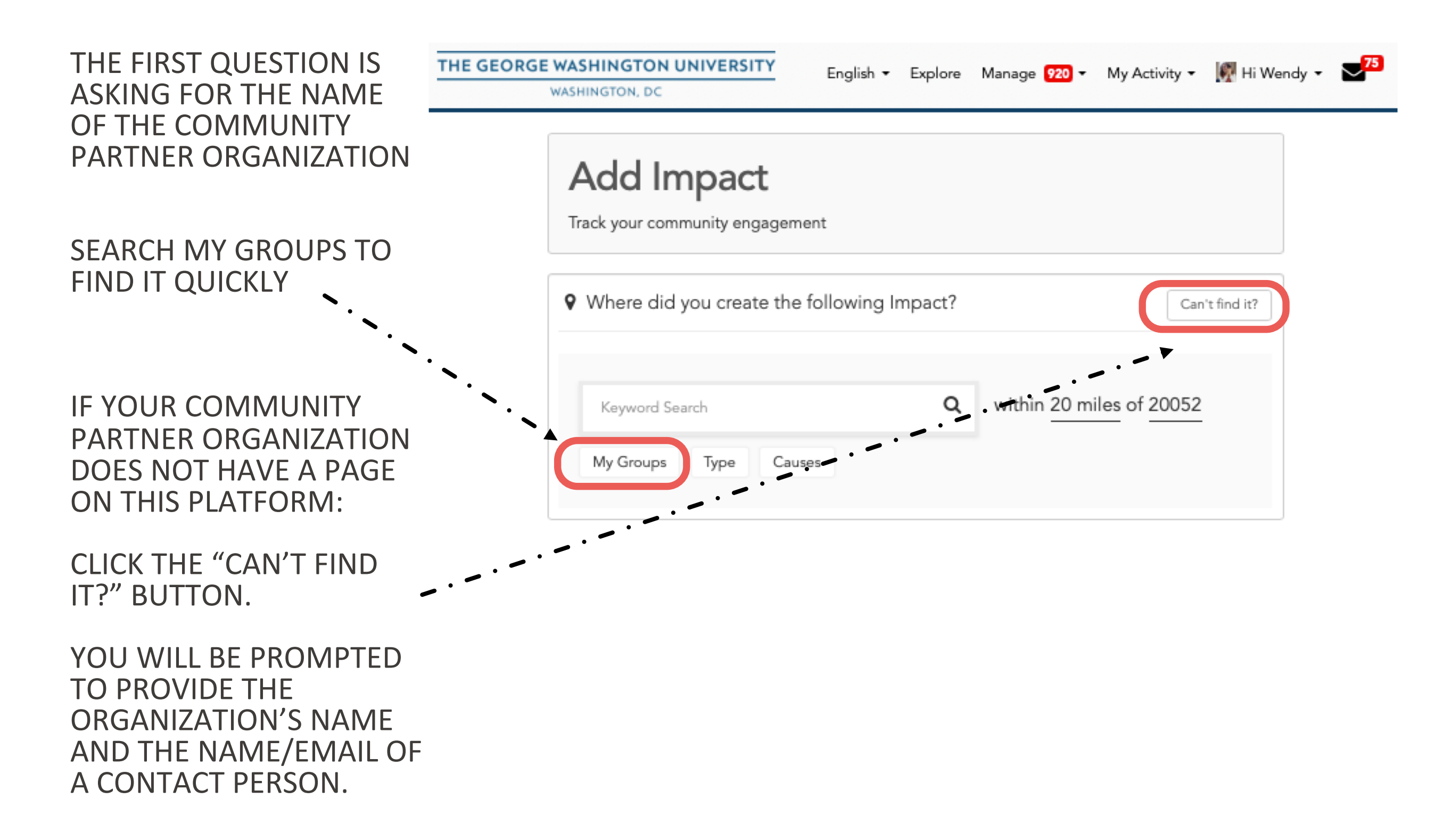

### THE ADD IMPACT FORM THROUGH SPECIFIC PAGE

ANY ITEM WITHOUT AN \* CAN BE SKIPPED.

#### **VERIFIER:**

IN MOST CASES, YOU WILL LEAVE THE VERIFIER AS-IS

 IN SOME CASES, CLICK THE BLUE LINK TO ADD CONTACT INFO AND ENTER YOUR COMMUNITY PARTNER VERIFIER'S NAME/EMAIL

### DATES AND HOURS ARE YOUR BEST ESTIMATE.

WHAT WAS THE IMPACT? BE BRIEF HERE. IF YOU HAVE LONGER DESCRIPTIONS ELSEWHERE (E.G. WEBPAGES, NEWS ARTICLES, REPORTS, JOURNAL ARTICLES, PHOTOS) LINK TO THEM HERE OR UPLOAD THEM AS AN ATTACHMENT.

#### PATHWAY OF SERVICE

CHOOSE THE OPTION THAT BEST FITS YOUR PROJECT.

| Verification                                           |               |
|--------------------------------------------------------|---------------|
| Select Verifier*                                       |               |
| Aselin Flowers 🗘                                       |               |
| Missing from the list? Click here to add contact info. |               |
|                                                        |               |
| Date                                                   | - Time - Date |
| Start Date * End Date                                  |               |
| 09/15/2022 09/15/2022                                  |               |

| Impact Type & Measurem | ent     |
|------------------------|---------|
| Time \$                | Hours * |

End Time

2 \$ 00 \$ pm \$

Requested Information

12 \$ 00 \$ pm \$

Start Time

What was the Impact?

What was the impact for the community? (What did you do with or for this organization?) \*

What was the impact on you? (What did you learn or gain?) \*

What type of service did you do? \*

For more information about the pathways of service visit serve.gwu.edu/service-hours

- Community Engaged Learning and Research
- Community Organizing and Activism
- Direct Service
- O Philanthropy
- Baliau and Gauaraanaa

## THE ADD IMPACT FORM CONTINUED

IF YOU LIKE, UPLOAD DOCUMENTS LIKE PHOTOS OR REPORTS.

### SHARING

- THE REPORT WILL AUTOMATICALLY SHARE WITH YOUR COMMUNITY ORGANIZATION YOU REPORTED ABOVE
- TO ADD OTHER GROUPS TO SHARE THE REPORT WITH, CLICK HERE AND START TYPING. IT WILL AUTO-FILL
   FROM THE LIST OF GROUPS YOU HAVE ALREADY JOINED

### **CONSIDER SHARING WITH:**

- GW GROUPS LIKE YOUR SCHOOL/DEPT
- OTHER COMMUNITY ORGANIZATIONS INVOLVED IN A LARGER COLLECTIVE EFFORT
- YOU NEED TO HAVE "JOINED" THESE GROUPS FIRST

CLICK THE GREEN BUTTON TO SUBMIT THE REPORT.

| Review Rof                                                                                                | lection and Feedback                                                                                                    |
|----------------------------------------------------------------------------------------------------|----------------------------------------------------------------------------------------------------|
| Review, Rei                                                                                               | ection and reedback                                                                                                    |
|                                                                                                    |                                                                                                    |
|                                                                                                    |                                                                                                    |
|                                                                                                    |                                                                                                    |
|                                                                                                    |                                                                                                    |
|                                                                                                    |                                                                                                    |
| Personal No                                                                                               | otes                                                                                                    |
|                                                                                                    |                                                                                                    |
|                                                                                                    |                                                                                                    |
| Personal not                                                                                              | es are private and only viewable by you                                                                                                    |
|                                                                                                    |                                                                                                    |
| Attachment                                                                                                | S                                                                                                    |
| (File types: jpg                                                                                          | , ipeg, prig, gir, ppr, our, xis, xis, riv, pui, or, our, our, cors, zip                                                                                                    |
| 🛨 Add Att                                                                                                 |                                                                                                    |
|                                                                                                    | achment                                                                                                    |
| 1 1 4 4 1 4                                                                                               | achment                                                                                                    |
|                                                                                                    | achment                                                                                                    |
| Sharing a                                                                                                 | nd Privacy Settings                                                                                                    |
| Sharing a                                                                                                 | nd Privacy Settings                                                                                                    |
| Sharing a                                                                                                 | nd Privacy Settings                                                                                                    |
| Sharing a<br>Share this im<br>Select: All I                                                               | nd Privacy Settings<br>Pact if you participated or served with another group or organization.                                                                                                    |
| Sharing a<br>Share this im<br>Select: All I                                                               | nd Privacy Settings<br>pact if you participated or served with another group or organization.<br>None<br>Washington University                                                                                                    |
| Sharing a<br>Share this im<br>Select: All I<br>X George<br>X Honey                                        | nd Privacy Settings<br>pact if you participated or served with another group or organization.<br>None<br>Washington University<br>W. Nashman Center for Civic Engagement and Public Service                                                                                                    |
| Sharing a<br>Share this im<br>Select: All I<br>X George<br>X Honey                                        | achment<br>nd Privacy Settings<br>pact if you participated or served with another group or organization.<br>None<br>Washington University<br>W. Nashman Center for Civic Engagement and Public Service                                                                                                    |
| Sharing a<br>Share this im<br>Select: All I<br>X George<br>X Honey<br>X GW Sch                            | achment<br>nd Privacy Settings<br>act if you participated or served with another group or organization.<br>None<br>Washington University<br>W. Nashman Center for Civic Engagement and Public Service<br>mool of Medicine and Health Sciences (SM (S)                                                                                                    |
| Sharing a<br>Share this im<br>Select: All I<br>× George<br>× Honey<br>× GW Scl                            | achment<br>Ind Privacy Settings<br>Sact if you participated or served with another group or organization.<br>None<br>Washington University<br>W. Nashman Center for Civic Engagement and Public Service<br>mool of Medicine and Health Sciences (SM (S)  <br>ups to update settings                                                                                                    |
| Sharing a<br>Share this im<br>Select: All I<br>X George<br>X Honey<br>Go to My Gro                        | achment Ind Privacy Settings Deact if you participated or served with another group or organization. None Washington University W. Nashman Center for Civic Engagement and Public Service hool of Medicine and Health Sciences (SM (S)                                                                                                    |
| Sharing a<br>Share this im<br>Select: All I<br>X George<br>X Honey<br>Go to My Grou<br>Make your          | achment nd Privacy Settings eact if you participated or served with another group or organization. None Washington University W. Nashman Center for Civic Engagement and Public Service nool of Medicine and Health Sciences (SM (S)   ups to update settings mpact private?*                                                                                                    |
| Sharing a<br>Share this im<br>Select: All I<br>Select: All I<br>Go to My Grou<br>Make your I<br>Yes       | achment Ind Privacy Settings Pact if you participated or served with another group or organization. None Washington University M. Nashman Center for Civic Engagement and Public Service Nool of Medicine and Health Sciences (SM (S)   Page to update settings Page to update settings Page to update |
| Sharing a<br>Share this im<br>Select: All I<br>Select: All I<br>Go to My Grow<br>Make your i<br>Yes<br>No | achment Ind Privacy Settings Soci if you participated or served with another group or organization. None Washington University M. Nashman Center for Civic Engagement and Public Service Hool of Medicine and Health Sciences (SM (5)   Ips to update settings Impact private?*                                                                                                    |

Add Impact

## THE "CAN'T FIND IT" BUTTON

IF YOUR COMMUNITY PARTNER DOESN'T HAVE A PAGE ON GWSERVES, CLICK THE "CAN'T FIND IT" BUTTON, WHICH RESULTS IN THIS PAGE.

**VERIFIER:** 

ADD THE NAME AND EMAIL OF THE COMMUNITY MEMBER YOU WORKED WITH

| Add Impact<br>Track your community engagement  Where did you create the following Impact? Add Timesheet Search s the place where you volunteered not listed? Let us know more about the group or organization Where is this group located in? City State United States Course Engagement s this impact for course(s)?* Yes No Verification                                                                                 | WA             | WASHINGTON, DC                                                                      |  |
|----------------------------------------------------------------------------------------------------|----------------|-------------------------------------------------------------------------------------|--|
| Track your community engagement      Where did you create the following Impact?   Add Timesheet   Search      s the place where you volunteered not listed? Let us know more about the group or organization   Where is this group located in?   City   State   United States      Course Engagement   s this impact for course(s)?*   Yes   No      Verification   //erifier's Name* Verifier's Email *   erifier's Phone | Add            | Impact                                                                              |  |
| Where did you create the following Impact?   Add Timesheet Search   s the place where you volunteered not listed? Let us know more about the group or organization   Where is this group located in?   City State United States   Course Engagement   s this impact for course(s)?*   Yes   No Verification   //erifier's Name* Verifier's Email *   erifier's Phone                                                       | Track you      | r community engagement                                                              |  |
| s the place where you volunteered not listed? Let us know more about the group or organization Where is this group located in? City State United States  Course Engagement s this impact for course(s)?* Yes No Verification Verification                                                                                                    | <b>♀</b> Wher  | e did you create the following Impact? Add Timesheet Search G                       |  |
| Where is this group located in?<br>City State United States  Course Engagement<br>Is this impact for course(s)?*<br>Yes<br>No<br>Verification<br>Verifier's Name* Verifier's Email * erifier's Phone                                                                                                    | Is the place   | where you volunteered not listed? Let us know more about the group or organization. |  |
| Where is this group located in?   City State   Course Engagement     Is this impact for course(s)?*    Yes   No      Verification   Verifier's Name* Verifier's Email *   erifier's Phone                                                                                                    |                |                                                                                     |  |
| Curse Engagement Is this impact for course(s)?* Yes No Verification Verifier's Name* Verifier's Email * erifier's Phone                                                                                                    | Where is th    | s group located in?                                                                 |  |
| Course Engagement Is this impact for course(s)?* Yes No Verification Verifier's Name* Verifier's Email * erifier's Phone                                                                                                    | City           | State Vinted States V                                                               |  |
| Is this impact for course(s)?* Yes No Verification Verifier's Name* Verifier's Email * Perifier's Phone                                                                                                    | Course E       | ngagement                                                                           |  |
| Yes         No         Verification         Verifier's Name* Verifier's Email *         ierifier's Phone                                                                                                    | ls this impa   | t for course(s)?*                                                                   |  |
| No         Verification         Verifier's Name* Verifier's Email *         erifier's Phone                                                                                                    | $^{\circ}$ Yes |                                                                                     |  |
| Verification<br>Verifier's Name* Verifier's Email * Ferifier's Phone                                                                                                    | ○ No           |                                                                                     |  |
| Verifier's Name* Verifier's Email * erifier's Phone                                                                                                    | Verificatio    | n                                                                                   |  |
|                                                                                                    | Verifier's N   | me* Verifier's Email *erifier's Phone                                               |  |
|                                                                                                    |                |                                                                                     |  |
|                                                                                                    |                |                                                                                     |  |

## UPDATE AN EXISTING IMPACT REPORT

IMPACTS CAN BE UPDATED AT ANY TIME TO EXTEND THE TIME OF THE PROJECT OR ADD NEW INFORMATION (E.G. AS COMMUNITY OUTCOMES ARE REALIZED)

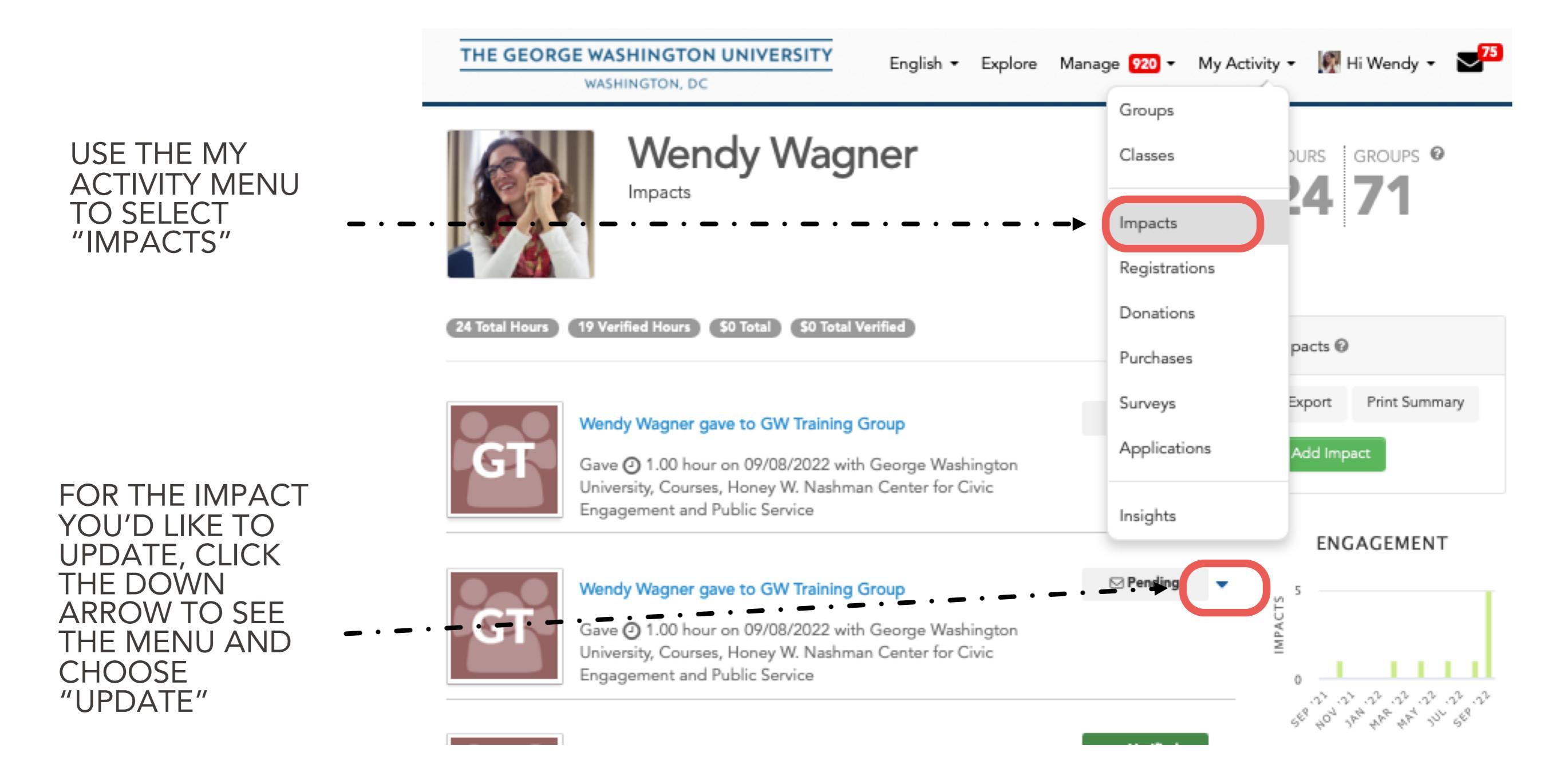

# **TROUBLE-SHOOTING**

IF GWSERVES ISN'T RESPONDING AS IT SHOULD, MOST OF THE TIME THE PROBLEM IS ONE OF THE FOLLOWING:

HAVE YOU LOGGED IN? INSTEAD OF "HI NAME" IT WILL SAY "LOG IN"

YOU MIGHT UNINTENTIONALLY HAVE TWO ACCOUNTS: <u>NAME@GWU.EDU</u> AND <u>NAME@EMAIL.GWU.EDU</u>.

IT'S EASY TO MERGE THEM:

1. DETERMINE WHICH ACCOUNT YOU ARE CURRENTLY LOGGED IN UNDER (YOU MAY NEED TO LOG OUT AND LOG IN AGAIN)

2. GO TO YOUR ACCOUNT SCREEN FROM THE "HI NAME" MENU.

3. CHOOSE MERGE ACCOUNTS

4. ENTER THE EMAIL ACCOUNT YOU ARE NOT CURRENTLY LOGGED IN AS AND CLICK THE BLUE MERGE ACCOUNTS BUTTON.

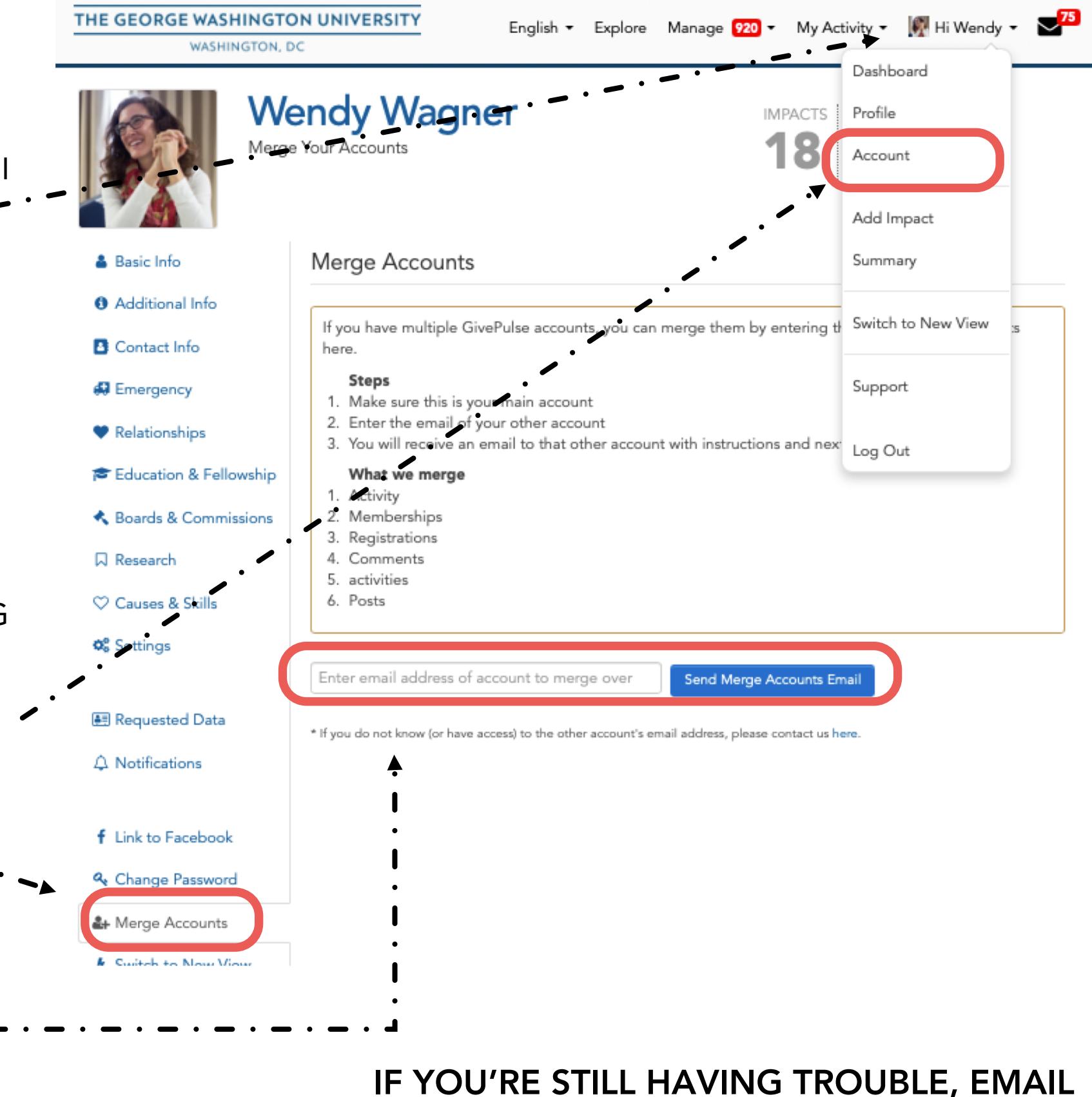

**GWSERVES@GWU.EDU** 

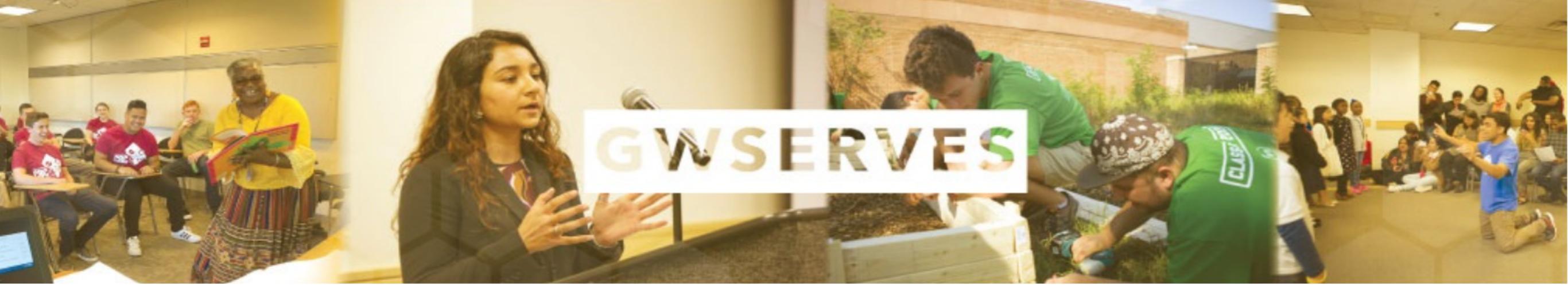

## **QUESTIONS?**

Email the Honey W. Nashman Center for Civic Engagement and Public Service

gwserves@gwu.edu

Visit the GivePulse support site

support.givepulse.com